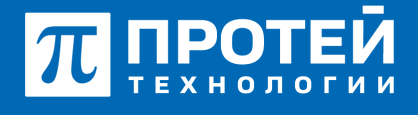

Тел.: +7 (812) 401-63-25 E-mail: sales@protei.ru Сайт: tl.protei.ru

Версия документа от 17.08.2025

## Проверка переадресаций в рамках ШСГ

В соответствии с инструкцией по администрированию основных видов обслуживания в Webинтерфейсе ImSwitch5 выполнить настройки аналогично разделу "Вызов на Группу Шефсекретарь"

Установить безусловную переадресацию в профиле Секретаря (№2) и Шефа (№6) на абонента №4, затем настроить переадресацию по неответу в профиле Шефа (№6) на абонента №1 в Webинтерфейсе ImSwitch5:

Перейти в профиль Секретаря с номером № 2 и спуститься к секции «Переадресация».

| E ATC NR                            |                                                 |                        | ATC (NPBXH1)           | • O C 1 securatein -       |
|-------------------------------------|-------------------------------------------------|------------------------|------------------------|----------------------------|
| Абонент 2010 Изменение профи        | лля абснента                                    |                        |                        | применить отменить заярыть |
| Услуги Учеткая запись Парамет       | ры обработки вызова Речевая почта Учетная запис | ъ.ПК Автонастройка ТА  |                        |                            |
| Номер                               | Блокирование                                    | Daxer yonyr (24/-)     | Идентификатор А        | TC                         |
| 2000                                | Не заблокирован                                 | + DEFAULT              | • NK                   |                            |
| Национальная категория              | ISUP kateropen                                  | Пароль для доступа кус | лугам Секретный ход ка | рты                        |
| 1 No. 1                             | - 10                                            |                        |                        |                            |
| Тангента                            | Приорититный абонент                            | Отключение ДВО у вызы  | reservoro adoxexma     |                            |
| Me roggepoolaer                     | - Выключено                                     | - Bustiovevo           |                        |                            |
| Автодозвон до участника конференции | при его отбое                                   | Макс. продолжительност | ть разговора, сек      |                            |
| Выклочено                           |                                                 | - 👻 0                  |                        |                            |
| Макс. кол-во одновременных вызовов  |                                                 | Время окидания ответа, | сек Закрытая пользо    | вательская группа          |
| 💌 🔹                                 |                                                 | 300                    | Admins                 |                            |
| Подключение к занятому абоненту     |                                                 |                        |                        |                            |
| 🔮 Быключено                         |                                                 | *                      |                        |                            |
| Группы перехвала                    |                                                 |                        |                        |                            |
| 856, stole2                         |                                                 |                        |                        |                            |
|                                     |                                                 |                        |                        |                            |

В профиле Секретаря (№2) настроить услугу «Безусловная переадресация». Для это нужно отменить настройки по умолчанию, выбрать расписание и номер №4, на который будет реализована переадресация. Включить услугу и применить изменения.

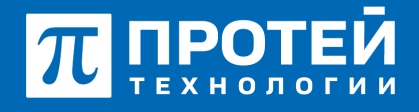

Тел.: +7 (812) 401-63-25 E-mail: sales@protei.ru Сайт: tl.protei.ru

Версия документа от 17.08.2025

| Безусловная переадресация                       | ×                  |
|-------------------------------------------------|--------------------|
| Расписание                                      | Заказ с ТА         |
| 😤 с пн - по вс - с 0:00 по 23:59 Номер          | ✓ ×                |
| ▲ с пн - по вс - с 0:00 по 23:59 Номер 2000 + В | × ÷                |
|                                                 | применить отменить |

Перейти в профиль Шефа с номером № 6 и спуститься к секции «Переадресация».

| Номер                                  | Блокирование         | Daxer yonyr (75/-)                     | Идентификатор АТС                |
|----------------------------------------|----------------------|----------------------------------------|----------------------------------|
| ✓ 3004                                 | 👻 Не заблокирован 🔹  | - DEFAULT                              | 🔮 ATC 📼                          |
| Национальная категория                 | ISUP категория       | Пароль для доступа к услугам           | Секретный код карты              |
| 🗶 1. 👘 👻                               | 30                   |                                        |                                  |
| Тангента                               | Приоритетный абонент | Отключение ДВО у вызываемого абонен    | та                               |
| 👻 Не поддерживает 🕞 🗸                  | 🔮 Вылочено 🕞         | 🔮 Выклонено                            |                                  |
| Автодозвон до участника конференции пр | w ero otõoe          | Макс. продолжительность разговора, сек | ¢                                |
| 🔮 Выклочено                            |                      | 🔮 0                                    |                                  |
| Макс. кол-во одновременных вызовов     |                      | Время ожидания ответа, сек             | Закрытая пользовательская группа |
| 1 N                                    |                      | 100                                    | · · ·                            |
| Подключение к занятому абоненту        |                      |                                        |                                  |
| Выклочено                              |                      |                                        |                                  |

В профиле Шефа (№6) настроить услугу «Безусловная переадресация». Для это нужно отменить настройки по умолчанию, выбрать расписание и номер №4, на который будет реализована переадресация. Включить услугу и применить изменения.

| Безусловная переадресация                       |         |      |      |       |       | ×    |
|-------------------------------------------------|---------|------|------|-------|-------|------|
| Расписание                                      | Заказ   | c TA |      |       |       |      |
| 😭 с пн 🛩 по вс 🛩 с 0:00 по 23:59 Номер          | *       | ж    |      |       |       |      |
| ▲ c nH - no BC - c 0:00 no 23:59 Homep 2000 + 音 | ~       | х    | 8    |       |       |      |
|                                                 | Включит | ь    | прим | енить | отмен | нить |

Также в секции «Переадресация» в профиле Шефа (№6) настроить услугу «Переадресация по

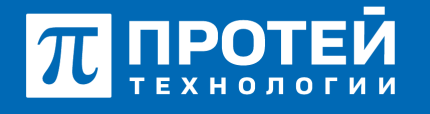

Тел.: +7 (812) 401-63-25 E-mail: sales@protei.ru Сайт: tl.protei.ru

Версия документа от 17.08.2025

неответу». Для это нужно отменить настройки по умолчанию, таймер оставить по умолчанию и вписать номер №4, на который будет реализована переадресация. Включить услугу и применить изменения.

| твету              |                                                   |
|--------------------|---------------------------------------------------|
| Таймаут, сек       | Заказ с ТА                                        |
| 20                 | ✓ ×                                               |
| 🔒 🔺 По умолчанию 🔒 | ✓ × 🔒                                             |
|                    | Включить                                          |
|                    |                                                   |
|                    | твету<br>Таймаут, сек<br>20<br>🖹 🔺 По умолчанию 🗎 |

Перейти в vPBX в раздел «Абоненты» и открыть профиль абонента №8.

| E ATC MR                                    |                                            |                                   | ATC (MPERE) • O O ± secureades)  |
|---------------------------------------------|--------------------------------------------|-----------------------------------|----------------------------------|
| Абонент 2006 Изменение профиля або          | нонта                                      |                                   | примениять списнить запрыть      |
| Услуги Учеткая запись Пареметры обра        | бетки вызова — Речевая почта — Учетная зая | ись ЛК Автонастройка ТА           |                                  |
| Howep                                       | Блокирование                               | Пакет услуг (34/-)                | Идектификатор АТС                |
| 2006                                        | He satinosaponas                           | * DEFAULT                         | • 20 ×                           |
| Национальная категория                      | віле категория                             | Пароль для доступа к услугам      | Секретный код карты              |
| <b>W</b> 1                                  | * 10                                       |                                   |                                  |
| Тангента                                    | Приоритетный абонент                       | Отключение ДВО у вызываемого або  | SwewT3                           |
| Ye noganpsusaer                             | - Buchevero                                | <ul> <li>Выклонено</li> </ul>     |                                  |
| Автодозвон до участника конференции при его | ordoa                                      | Манс. продолжительность разговора | a, cex                           |
| Вылючено                                    |                                            |                                   |                                  |
| Макс. кол-во одновременных вызовов          |                                            | Время скидания ответа, сек        | Закрытая пользовательская группа |
| 🖬 🛛                                         |                                            | <b>200</b>                        | 👻 Невыбрана 🛶                    |
| Подключение к занятому абоненту             |                                            |                                   |                                  |
| Выллечено                                   |                                            |                                   |                                  |
| Группы перехвата                            |                                            |                                   |                                  |
| Списоклуст                                  |                                            |                                   |                                  |
| Номер абонента А при переадресации          | C6poc Diversion                            |                                   |                                  |
| По умолчанию                                | <ul> <li>По умолчанию</li> </ul>           |                                   |                                  |

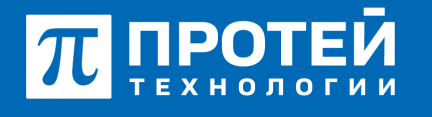

Тел.: +7 (812) 401-63-25 E-mail: sales@protei.ru Сайт: tl.protei.ru

Версия документа от 17.08.2025

В графе «Исходящие вызовы» разрешить услугу DSS-вызова.

| Исхо   | дящие вызовы |       |   |           |
|--------|--------------|-------|---|-----------|
| Extens | ion          |       |   |           |
| *      | Включено     | ~     | × | $\oslash$ |
| spec   |              |       |   |           |
| *      | Включено     | *     | × | $\oslash$ |
| DSS_C  | ALL          |       |   |           |
| •      | Включено     | *     | × | 0         |
|        |              | ключи | ъ |           |

В секции «Вызовы» настроить услугу «Список прямых номеров». Убрать настройки по умолчанию, вписать номер Шефа (№6) и применить настройки для абонентов.

| Список прямых номеров              |                  | ×        |
|------------------------------------|------------------|----------|
| Список (разделитель '   ' и/или ма | аска номеров PN) |          |
| Услуга выключена                   | Ψ.               |          |
| ۵ 2003                             | * ≓ ≘            |          |
|                                    | применить        | отменить |

### Для TA Yealink Абонента №8:

В профиле абонента №8 перейти во вкладку «Автонастройки ТА».

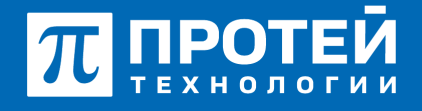

Тел.: +7 (812) 401-63-25 E-mail: sales@protei.ru Сайт: tl.protei.ru

Версия документа от 17.08.2025

| =  | ARC                                                                            |            |               |         |                                            |                                |                               |                   | ATC (MI            | (10)                    | • 0                       | 0 L                       | corradmin - |
|----|--------------------------------------------------------------------------------|------------|---------------|---------|--------------------------------------------|--------------------------------|-------------------------------|-------------------|--------------------|-------------------------|---------------------------|---------------------------|-------------|
| A  | Абонент 2010 Изменение профили абонента                                        |            |               |         |                                            |                                |                               |                   |                    | openants.               | 0780975                   | sepure                    |             |
| ×  | Schys Viemeel samos Riepeerpe-stpatonicis.com Viemeel samos RC Aptro-Clocke TA |            |               |         |                                            |                                |                               |                   |                    |                         |                           |                           |             |
| ny | очаводи                                                                        | TRANS 2010 | Modernal auto |         | HING ADDHET SUITO                          | Номер Лин                      | unue; 1                       |                   |                    |                         |                           |                           |             |
| •  | net exce                                                                       | SIP Anagor | Listnow List  | P capes | р Украиление телефонсы. Дополнительные пар | раметры                        |                               |                   |                    |                         |                           |                           |             |
| 1  | Dotaans woony +                                                                |            |               |         |                                            |                                |                               |                   |                    |                         |                           |                           |             |
|    |                                                                                | 54         | House         | .,      | Названия                                   | Кнопка<br>Ланели<br>расцирения | Номер<br>Ланели<br>расширения | Paroes<br>linckry | Snarwaware linckey | Зауховое<br>увядомление | Визуальное<br>уведокления | Номера для<br>увядочления |             |

В секции «Функциональные кнопки» добавить следующие кнопки:

- Тип «DSS» со значением Шефа (№6). В названии вписать «Прямой Шеф».

| =   | ATC                                                                                               | NR .          |             |           |                                       |                              |                               |                   | ATC (NPB         | (91)                    | • 0                       | O 💄 secureadori           |
|-----|---------------------------------------------------------------------------------------------------|---------------|-------------|-----------|---------------------------------------|------------------------------|-------------------------------|-------------------|------------------|-------------------------|---------------------------|---------------------------|
| Ađ  | Абонент 2006 Изменение профиля абонента. Сликонить Салиснить Салиснить Салиснить Салиснить        |               |             |           |                                       |                              |                               |                   |                  |                         |                           |                           |
| ж   | Услуги Учеткая запись Параметры обработки вызова Реневая почта Учеткая запись ЛК Автонастройка ТА |               |             |           |                                       |                              |                               |                   |                  |                         |                           |                           |
| Про | жаводи                                                                                            | memet yealink | Модель: 143 | lu .      | MAC appec: 805ec09e8082               | Номер л                      | NORMAL 1                      |                   |                  |                         |                           |                           |
| ¢y  | HEL END                                                                                           | SIP Assays    | Liadnows Li | не сереер | Управление телефоном Дополнительные п | раметры                      |                               |                   |                  |                         |                           |                           |
| n   | обаенть                                                                                           | worsy -       |             |           |                                       |                              |                               |                   |                  |                         |                           |                           |
|     |                                                                                                   | Ten           |             | Номер     | Название                              | Кнопка<br>панели<br>расширен | Номер<br>панели<br>расширения | /boost<br>linekey | Seavence linckey | Звуховое<br>уведомление | Визуальное<br>уведомление | Номера для<br>уведомления |
| E   | 8                                                                                                 | 255-eu0       | . 80        | 1         | Прямой Шеф                            | × ×                          |                               | 1                 | 2003             |                         |                           |                           |

Для назначения кнопок в секции «Управление телефоном» выбрать параметр «Обновить настройки телефона».

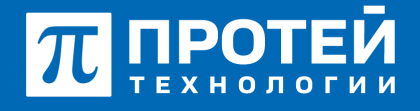

Тел.: +7 (812) 401-63-25 E-mail: sales@protei.ru Сайт: tl.protei.ru

Версия документа от 17.08.2025

| E ATC MR                                         |                                                |                        | ATC (hP8X#1) | • 0       | 0 <b>1</b> | secureadmin • |
|--------------------------------------------------|------------------------------------------------|------------------------|--------------|-----------|------------|---------------|
| Абонент 2006 Изменение профиля абонента          |                                                |                        |              | применить | отменить   | закрыть       |
| Услуги Учетная запись Параметры обработки вы     | изова Речевая понта Учетная запись ЛК Автона   | пройка ТА              |              |           |            |               |
| Производитель: yealink Модель: H3u               | MAC agpec: 805ec09e6b02                        | Номер линии: 1         |              |           |            |               |
| Функц, кнопол SiP Аккаунт Шаблоны LDAP ог        | среер Управление телефоном Дополнительные пара | метры                  |              |           |            |               |
| Обновить кастройки телефока Перезагрузить телефо | и Сбросить до завядских настроек               |                        |              |           |            |               |
| Производитель                                    | Модель                                         | Доступные прошивки     |              |           |            |               |
| yealink                                          | 543u                                           | Нет доступных прошивок | применить    |           |            |               |
|                                                  |                                                |                        |              |           |            |               |

#### Для телефона Шефа (№6) Yealink:

Для ручной настройки добавляется конфигурация ТА и активируется программная кнопка с подпиской на услугу «Запрет входящей связи».

Перейти в веб-интерфейс настроек ТА Шефа (№6).

| π | протей      |   |                       |                                      |                                  |
|---|-------------|---|-----------------------|--------------------------------------|----------------------------------|
| • | Статус      | ~ |                       |                                      |                                  |
| 1 | Aelayert    | ~ | Версия                | Верскя ПО<br>Сборка                  | 108.85.7.5<br>107.0.0.0.0.1.0    |
| 8 | Cen.<br>DSS | ž | Сертификат устройства | Сертификат устройства<br>AMR License | To yearnanno<br>Installed Failed |
| 4 | Функции     | ~ | 4                     |                                      |                                  |
| ۰ | Настройки   | ~ | Ø                     | Popr Internet                        | IPv4                             |

Выбрать вкладку «Функции» и перейти в настройку «Переадресация и режим DND».

# π протей

197342, г. Санкт-Петербург, ул. Белоостровская, д. 6, литер А, помещ. 30-Н, офис 615 Тел.: +7 (812) 401-63-25 E-mail: sales@protei.ru Сайт: tl.protei.ru

Версия документа от 17.08.2025

| π протей                     |                                   |                                                                  |      |
|------------------------------|-----------------------------------|------------------------------------------------------------------|------|
| 🕕 Статус 🗸                   | Код вкл                           |                                                                  | 0    |
| ± Аккаунт ~                  | Код выкл                          |                                                                  | 0    |
| 😵 Сеть 🗸 🗸                   | Нет ответа                        | Barry                                                            | 0    |
| 🛈 DSS 🗸 🗸                    | Таймер изменения статуса АСD (0~1 | 36 •                                                             | 0    |
| 🕲 бунария ^                  | Цељ                               |                                                                  | 0    |
| Переадресация и режим<br>DND | Код вкл                           |                                                                  | 0    |
| Основные параметры           | Код выкл                          |                                                                  | 0    |
| Звук                         | Использование DND запрещено       |                                                                  |      |
| Интерком                     | Принимать вызовы в режиме DND     | Band                                                             | 0    |
| Трансфер                     | Номера                            |                                                                  | 0    |
| Захват вызова                | Mode                              | <ul> <li>Устройтство          Пользователься         </li> </ul> | wà 🕜 |
| Контроль подключений         | Авсаунт                           | 2010 👻                                                           | 0    |
| Блокировка клавиатуры        | Ctatyc DND                        | Barne                                                            | 0    |
| ACD                          | Код вкл                           | *26#                                                             | 0    |
| SMS                          | Код выкл                          | #26#                                                             | 0    |
| Action URL                   |                                   |                                                                  |      |
| Световая индикация           |                                   | Отмена                                                           |      |

В графе «DND» применить следующие настройки:

- Разрешить принимать вызовы в режиме DND;
- Режим («Mode») выставить как Пользовательский;
- В списке «Аккаунт» выбрать аккаунт абонента №1;
- Разрешить отслеживание статуса DND;
- Вписать коды заказа услуги «Запрет входящей связи».

Пример маски запроса на заказ услуги Запрет входящей связи» (маски разделены символом «|»): #26\*|#26\*.(2,16)#(0,1)|a026.(2,16).

Пример маски запроса на отключение услуги «Запрет входящей связи» (маски разделены символом «|»): #26#(0,1)|a026.

Актуальный код заказа услуги доступен в Web-интерфейсе ImSwitch5 во вкладке «Заказ услуг».

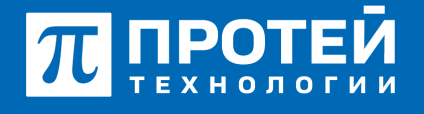

Тел.: +7 (812) 401-63-25 E-mail: sales@protei.ru Сайт: tl.protei.ru

Версия документа от 17.08.2025

| Запре    | ЭТ ВХ. СВЯЗИ        |                   |            |
|----------|---------------------|-------------------|------------|
| Заказать |                     | Отключить         | Проверить  |
| Тон.     | *26*.(2,16)*[012].[ | #26*.(2,16)#(0,1) | *#26#(0,1) |
| Имп.     | a26.(2,20)          | a026.(2,16)       | 7          |

#### Тестовая процедура:

#### У Шефа (№6) настроена услуга «Безусловная переадресация»:

1. Абонент №8 нажимает кнопку «BLF/DSSШСГ» на телефонном аппарате:

- на телефонном аппарате Секретаря (№2) клавиша «BLF/DSSШеф» мигает красным;

- на телефонном аппарате Шефа (№6) звучит вызывной сигнал и отображается номер абонента №8.

2. Шеф (№6) поднимает трубку телефонного аппарата:

- устанавливается голосовой канал (соединение установлено) между абонентом №8 и Шефом (№6).

3. Шеф (№6) кладет трубку телефонного аппарата:

- «положенная» трубка на телефонном аппарате разрывает соединение, на противоположном конце телефонного соединения в трубке слышен звуковой сигнал отбоя.

#### У Шефа (№6) настроена услуга «Переадресация по неответу»:

1. Абонент №8 нажимает кнопку «BLF/DSSШСГ» на телефонном аппарате:

- на телефонном аппарате Секретаря (№2) клавиша «BLF/DSSШеф» мигает красным;
- на телефонном аппарате Шефа (№6) звучит вызывной сигнал и отображается номер абонента

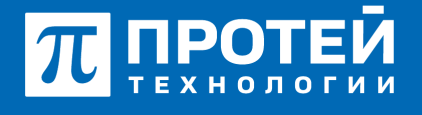

Тел.: +7 (812) 401-63-25 E-mail: sales@protei.ru Сайт: tl.protei.ru

Версия документа от 17.08.2025

№8.

- 2. Шеф (№6) не отвечает на входящий вызов от абонента №8:
- По истечении таймера вызов отбивается автоматически.

#### Шеф настраивает услугу DND.

 Шеф (№6) нажимает на программную кнопку DND на телефонном аппарате:
 на ТА Шефа (№6) рядом с номером отображается визуальное предупреждение об активированной услуге DND;

- услуга «Запрет входящей связи» заказана.

2. Абонент №8 нажимает кнопку «BLF/DSSШСГ» на телефонном аппарате:

- на телефонном аппарате Секретаря (№2) клавиша «BLF/DSSШеф» мигает красным;

- на телефонном аппарате Шефа (№6) звучит вызывной сигнал и отображается номер абонента №8.

3. Шеф (№6) поднимает трубку телефонного аппарата:

- устанавливается голосовой канал (соединение установлено) между абонентом №8 и Шефом (№6).

4. Шеф (№6) кладет трубку телефонного аппарата:

- «положенная» трубка на телефонном аппарате разрывает соединение, на противоположном конце телефонного соединения в трубке слышен звуковой сигнал отбоя.

### У Секретаря (№1) настроена услуга «Безусловная переадресация». Абонент №8 совершает вызов на Секретаря (№2):

1. Абонент №1 набирает номер Секретаря (№2):

- после набора номера в трубке инициатора вызова слышен сигнал контроля посылки вызова

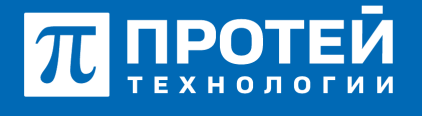

Тел.: +7 (812) 401-63-25 E-mail: sales@protei.ru Сайт: tl.protei.ru

Версия документа от 17.08.2025

(КПВ).

- на телефонном аппарате Секретаря (№2) не звучит вызывной сигнал;

- на телефонном аппарате абонента №4 звучит вызывной сигнал и отображается номер абонента №1.

2. Абонент №4 поднимает трубку телефонного аппарата:

- устанавливается голосовой канал (соединение установлено) между абонентом №1 и абонентом №4.

3. Абонент №4 кладет трубку телефонного аппарата:

- «положенная» трубка на телефонном аппарате разрывает соединение, на противоположном конце телефонного соединения в трубке слышен звуковой сигнал отбоя.

### У Секретаря (№1) настроена услуга «Безусловная переадресация». Абонент №8 совершает вызов на Шефа (№6):

1. Абонент №1 поднимает трубку телефонного аппарата:

- при поднятой трубке (включенной громкой связи) слышен сигнал готовности станции,

2. Абонент №1 набирает номер Шефа (№6):

- после набора номера в трубке инициатора вызова слышен сигнал контроля посылки вызова (КПВ).

- на телефонном аппарате Секретаря (№2) звучит вызывной сигнал;

- на телефонном аппарате Шефа (№6) мигает клавиша «BLF/ШСГ», появляется меню перехвата с индикацией.

3. Секретарь (№2) поднимает трубку телефонного аппарата:

- при поднятии трубки вызываемым абонентом, устанавливается голосовой канал (соединение установлено);

4. Абонент №1 кладет трубку телефонного аппарата:

- «положенная» трубка на телефонном аппарате разрывает соединение, на противоположном конце телефонного соединения в трубке слышен звуковой сигнал отбоя;

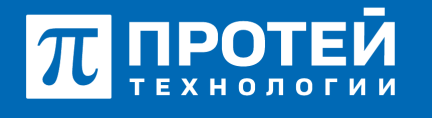

Тел.: +7 (812) 401-63-25 E-mail: sales@protei.ru Сайт: tl.protei.ru

Версия документа от 17.08.2025

- на телефонных аппаратах абонентов в журнале звонков отображается номер входящего/исходящего соединения соответственно;

по завершению разговора индикация переходит к исходному состоянию

## О компании ПРОТЕЙ Технологии

Компания ПРОТЕЙ Технологии входит в российский IT-холдинг ПРОТЕЙ и занимается реализацией программно-аппаратных продуктов для корпоративного сегмента рынка. ПРОТЕЙ ТЛ предлагает решения для создания и модернизации корпоративной связи на предпри- ятиях из сферы объединённых коммуникаций, телефонии, ВКС-систем и системы управления и мониторинга инфраструктуры предприятий. Решения ПРОТЕЙ разработаны в полном соответствии с международными стандартами и отвеча- ют всем современным требованиям, предъявляемым к объединённым корпоративным коммуни- кациям.